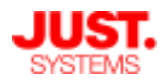

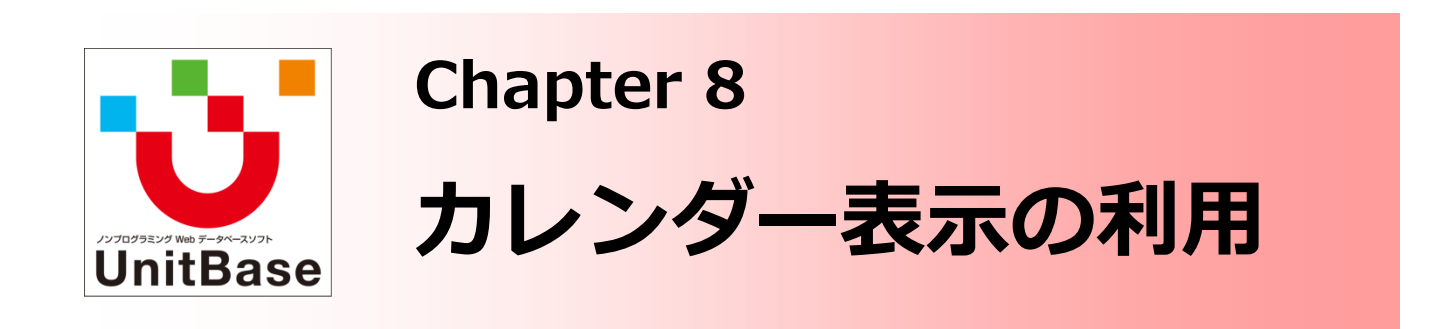

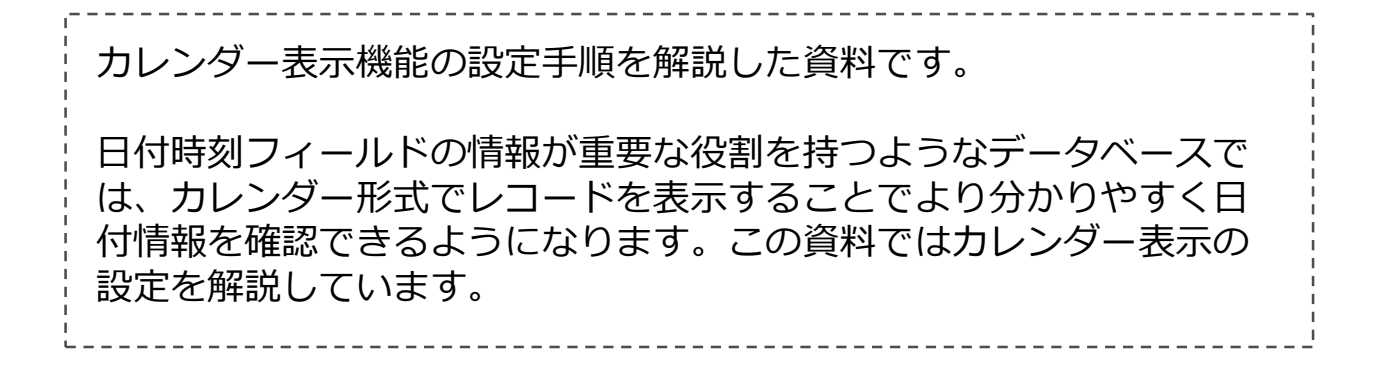

<u>Chapter 8: カレンダー表示の利用</u>

- ◆ カレンダー表示を設定する
  - ・ カレンダーの表示設定
  - イベントの設定
  - ・ カレンダー項目の設定
- ◆ カレンダー表示での操作

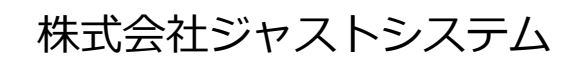

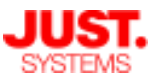

### カレンダー表示を設定する

カレンダー表示を設定することで、データベース閲覧画面のレコード一覧をカレンダー表示に 切り替えることができます。

カレンダー表示設定はレイアウト単位の設定になるため、レイアウトを切り替えることでカレンダー表示と通常の表示を切り替えて利用できます。

| <ul> <li></li></ul>                                                                                                    |  |
|----------------------------------------------------------------------------------------------------|--|
| 1ページの件数: 20 ・<br>※一覧に明細がある場合は、30件以上を指定しても30件になります。<br>クレンダー表示<br>ジ カレンダー表示を利用する: 設定                                                                          |  |
| び 替え用インデックス     並び替え用インデックスを管理する:     管理            OK         キャンアル                                                                                         |  |
| カレンダーの設定<br>カレンダーの表示<br>起点日: * 今日 ▼ □から □前 ▼ 表示日数: 14 ▼ 日<br>日前 ▼ 文字サイズ: 普通(11pt) ▼ イベントの設定                                                                  |  |
| ドラッグ&ドロップでイベントの移動や期間の変更をできないようにする       +       -       ////////////////////////////////////                                                                 |  |
| *必須項目です。10件まで描述できます。<br>カレンダー項目の設定<br>対象のフィールド: 指定しない<br>** 指定しない場合すべてのイベントがまとめて表示されます。<br>レロードから追加<br>カレンダー項目がありません<br>・・・・・・・・・・・・・・・・・・・・・・・・・・・・・・・・・・・・ |  |
| OK         キャンセル                                                                                                    |  |

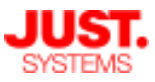

### カレンダー表示を設定する

|  | カレンダ | ーの表示設定 |
|--|------|--------|
|--|------|--------|

| カレンダーの表示               |                   |
|------------------------|-------------------|
| 起点日: 日時指定 2014/09/28 📰 | 表示日数: 14 💌 日      |
| 日にちの表示幅: 最小(80px) ▼    | 文字サイズ: 普通(11pt) 💌 |

カレンダーに表示される日付の開始日や表示範囲などを設定します。

・起点日

カレンダー表示で最初に表示される起点となる日を指定します。 特定の日付や、今日/今週/今月/今年のように当日を基準とした相対的な期間を指定する ことができます。

- ・表示日数
   カレンダーに表示する日数を指定します。
- ・日にちの表示幅 カレンダー上での1日の表示幅を指定します。
- ・文字サイズ
   カレンダー上での文字サイズを指定します。

#### □ イベントの設定

|                      | + - / |     |     |     |      |   |  |  |
|----------------------|-------|-----|-----|-----|------|---|--|--|
|                      | イベント名 | ラベル | 開始日 | 終了日 | 表示条件 |   |  |  |
|                      |       |     |     |     |      | * |  |  |
|                      |       |     |     |     |      |   |  |  |
|                      |       |     |     |     |      |   |  |  |
|                      |       |     |     |     |      |   |  |  |
|                      |       |     |     |     |      | ~ |  |  |
| ※必須項目です。10件まで指定できます。 |       |     |     |     |      |   |  |  |

[+] ボタンをクリックして、カレンダー上に表示する「イベント」を追加します。

UnitBaseに登録されたレコードをカレンダー上に表示する単位を「イベント」と呼んでいます。 ここで指定した条件に従ってレコードが表示されます。

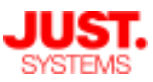

### カレンダー表示を設定する

イベントの設定(続き)

| 1  | ベントの設定           |                               |                       |          | [+] ボタンクリックで<br>イベントを追加 |                                                                                                    |          |
|----|------------------|-------------------------------|-----------------------|----------|-------------------------|----------------------------------------------------------------------------------------------------|----------|
|    | ドラッグ&ドロ<br>イベント名 | ップでイベントの移動や期<br>ラベル           | 間の変更をできないようにする<br>開始日 | 5<br>終了日 | 表示条件                    | + - 2                                                                                                    |          |
|    | イベントの設筑          | Ē                             |                       |          |                         | ×                                                                                                    |          |
| ×. | イベント名:<br>ラベル:   | 返却済<br>\${使用者(2130)} / \${ステ· | -タス(2131)} キーワード      | の挿入      |                         | <b>キーワード一覧</b><br>キーワードをダブルクリックするとキーワ<br>挿入されます。                                                                                                    | ×<br>-ドが |
|    | 色の設定:<br>開始日:    | sample - G出開始日                | ▼ 終了日:                | 🔚 返却予定   |                         | <ul> <li>フィールド</li> <li>フィールドと対応付けられるキーワードです</li> <li>         ・(資出No.(2129))         「記 \$(資出No.(2129))         、         、         、</li></ul>                           | E        |
|    | 表示条件:            | □ ステータス                       | ▼ 返却済 ▼               |          | である 🗸                   | <ul> <li>● \${ステータス(2131)}</li> <li>● \${機材名(2132)}</li> <li>■ \${貸出開始日(2133)}</li> <li>■ \${貸出開始日(2134)}</li> <li>■ \${(歩出予定日(2134)}</li> <li>■ \${(牛成日(c001)}</li> </ul> |          |
|    |                  |                               | OK =                  | キャンセル    |                         | □ \${作成者(c005)}<br>□ \${で口(c005)}<br>閉じる                                                                                                    | -        |

・イベント名

イベントに名前を付けます。カレンダー表示での凡例で列挙されます。

・ラベル

カレンダー上に表示する内容を指定します。 キーワードを埋め込むことで該当するレコードのデータを表示させることもできます。 [キーワードの挿入] ボタンをクリックして表示されるキーワード一覧のダイアログから 埋め込みたいキーワードをダブルクリックします。

- 例) レコードの「使用者」フィールドに「二宮将太」、「ステータス」フィールドに「返却済」と登録されている場合、上の図のラベルは以下のように置換されます。
   「\${使用者(2130)} / \${ステータス(2131)}」→「二宮将太 / 返却済」
- ・色の設定

イベントの背景色や文字色を指定します。

・開始日/終了日

カレンダー上にイベントを表示する際の起点/終点となる日付フィールドを指定します。 開始日だけを指定するとイベントを時点(1日)として表示します。

・表示条件

イベントとして表示するレコードの絞り込み条件を指定します。

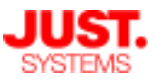

### カレンダー表示を設定する

#### □ カレンダー項目の設定

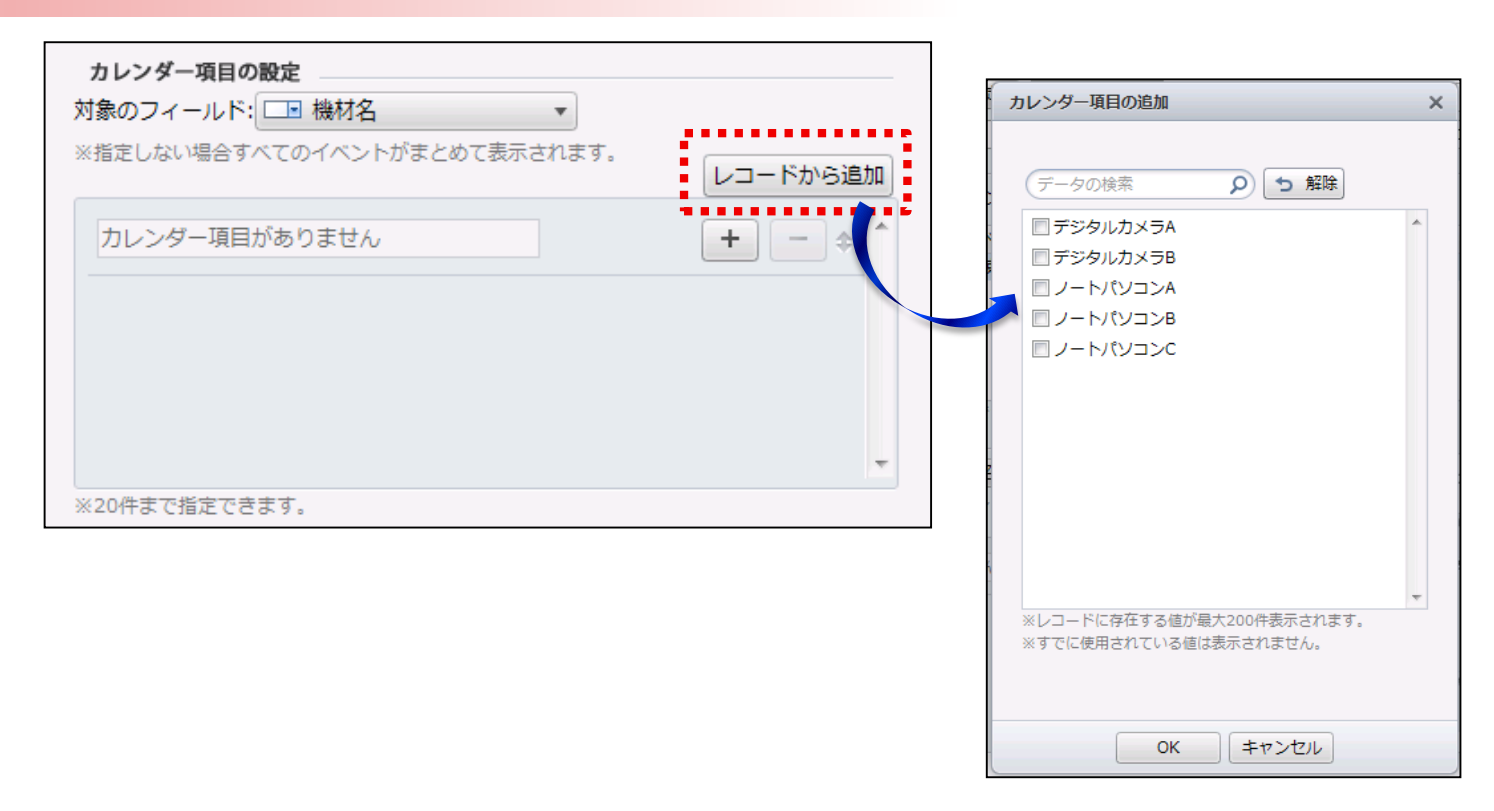

カレンダーに表示されるイベントを、例えば「担当者別」「顧客別」「貸出機材別」など、関 心のあるフィールドごとに仕分けして表示できます。

カレンダー項目はカレンダーの縦軸に分類軸として表示されます。

・対象のフィールド

ドロップダウンから仕分けしたいフィールドを選択し、仕分けする値を指定します。 [+] ボタンをクリックすることで仕分けする値の入力欄を追加できます。

[レコードから追加] ボタンをクリックすると現在レコードに存在している値の一覧が 表示されますので、ここから仕分けする値を選択して指定することもできます。

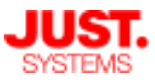

### カレンダー表示での操作

| カレンダーの設定                      |                                        |                                        |              |             |           |                         | ×        |          |          |          |          |          |          |       |
|-------------------------------|----------------------------------------|----------------------------------------|--------------|-------------|-----------|-------------------------|----------|----------|----------|----------|----------|----------|----------|-------|
| カレンダーの表示 起点日: ・ 日時            | 措定▼ 2014/09/29                         |                                        | 長示日数: 14     | ▼ 8         |           |                         |          |          |          |          |          |          |          |       |
| 日にちの表示幅: 最小(80p               | ) <b>v</b>                             |                                        | 文字サイズ: 普通(1  | 11pt) 🔻     |           |                         |          |          |          |          |          |          |          |       |
| イベントの設定                       |                                        |                                        | L            |             |           |                         |          |          |          |          |          |          |          |       |
| ── ドラッグ&ドロップでイ                | ベントの移動や期間の                             | D変更をできないようにする                          |              |             |           | + -                     |          |          |          |          |          |          |          |       |
| イベント名<br>1 返却済<br>2 修用中       | ラベル<br>\${使用者(2130)} / \${             | 開始日<br>[ステー 貸出開始日                      | 終了日<br>返却予定日 | 表示条件        | が「返却済」であ  | 3                       | *        |          |          |          |          |          |          |       |
| 2 <u>貝田中</u><br>3 予約中         | \${使用者(2130)}/\${<br>\${使用者(2130)}/\${ | 🗲 2014 年 09 )                          | 月 29 日(月)~   | - 2014 年 10 | 月 12 日(日) | → ►                     | 今週       | 凡例表示     |          |          |          |          | 一覧 三九    | コレンダー |
|                               |                                        | 機材名                                    | 9/29 (月)     | 9/30 (火)    | 10/1 (水)  | 10/2 (木)                | 10/3 (金) | 10/4 (±) | 10/5 (日) | 10/6 (月) | 10/7 (火) | 10/8 (水) | 10/9 (木) | 10/10 |
| ※必須項目です。10件まで指定               | 定できます。                                 |                                        |              |             |           |                         |          |          |          |          |          |          |          |       |
| カレンダー項目の設定                    | ***                                    | ゴミクリカメニム                               |              |             |           | the second state of the | an str   |          |          |          |          |          |          | A     |
| メ家のフィールト: し 機構 ※指定しない場合すべてのイ/ | 141石<br>ベントがまとめて表示さ                    | J J J J J N J K                        |              |             |           | 田雅彦 / 返                 | 剑府       |          |          | 1        |          |          |          |       |
|                               | 01110200000                            |                                        |              |             |           |                         |          |          |          |          |          |          |          |       |
| デジタルカメラA 💌                    |                                        |                                        |              |             |           |                         |          |          |          |          |          |          |          |       |
| デジタルカメラB 🔻                    |                                        | デジタルカメラB                               |              |             |           |                         |          | 増井竜也 / 質 | 出中       |          |          |          |          |       |
| デジタルカメラC 💌                    |                                        | -                                      |              |             |           |                         |          |          |          |          |          |          |          |       |
|                               |                                        |                                        |              |             |           |                         |          |          |          |          |          |          |          |       |
|                               |                                        |                                        |              |             |           |                         |          |          |          |          |          |          |          |       |
| ※20件まで指定できます。                 |                                        | デジタルカメラC                               |              |             |           |                         |          |          |          |          |          |          |          |       |
|                               |                                        |                                        |              |             |           |                         |          |          |          |          |          |          |          |       |
|                               |                                        |                                        |              |             |           |                         |          |          |          |          |          |          |          |       |
|                               |                                        | ノートパンコンム                               |              |             |           | 市岡府市之 /                 | கையக     |          |          |          |          |          |          |       |
|                               |                                        | · //////////////////////////////////// |              |             |           | 中间淋曲于/                  | 見山中      |          |          |          | 1        |          |          |       |
|                               |                                        |                                        |              |             |           |                         |          |          |          |          |          |          |          |       |
|                               |                                        |                                        |              |             |           |                         |          |          |          |          |          |          |          |       |
|                               |                                        | ノートパソコンB                               |              |             | 二宮将太 / 返  | [却済                     |          |          |          | 井上悠 / 予約 | 中        |          |          |       |
|                               |                                        |                                        |              |             |           |                         |          |          |          |          |          |          |          | ·     |
|                               |                                        |                                        |              |             |           |                         |          |          |          |          |          |          |          |       |
|                               |                                        |                                        |              |             |           |                         |          |          |          |          |          |          |          |       |
|                               |                                        | ノートバソコンC                               |              |             |           |                         | 小山賢治 / 1 | 閏出中      |          |          | 横山真緒 / 予 | 約中       |          |       |
|                               |                                        |                                        |              |             |           |                         |          |          |          |          |          |          |          |       |
|                               |                                        |                                        |              |             |           |                         |          |          |          |          |          |          |          |       |
|                               |                                        |                                        |              |             |           |                         |          |          |          |          |          |          |          |       |

カレンダー設定を済ませるとレコードをカレンダー上に表示することができます。

- ・カレンダー上のイベントをクリックすると、レコードの詳細画面がカレンダーの下に 表示されます。もう一度クリックすると詳細が非表示に戻ります。
- ・カレンダー上のイベントをダブルクリックすると、そのレコードの編集ダイアログが 表示されます。
- ・カレンダー上のイベントをドラッグ&ドロップして移動することで、日付を変更できます。
- ・カレンダー上の空白部分をクリックすると、新規イベントを作成するダイアログが表示され、 新しいレコードを作成できます。
- ・開始日/終了日が設定されているカレンダーでは、カレンダー上で開始日から終了日までの 範囲をドラッグすることにより、選択した範囲を開始日/終了日とした新しいレコードを 作成できます。